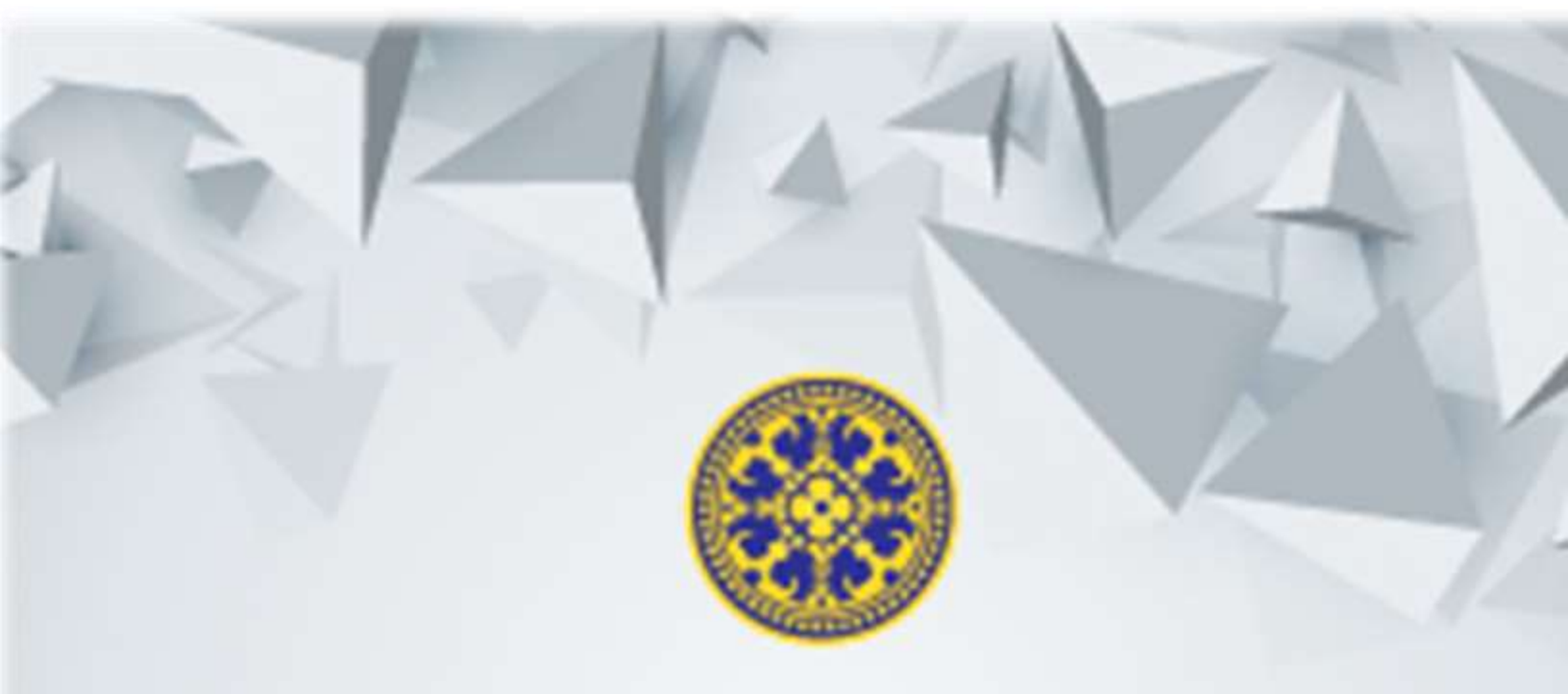

# BUKU PANDUAN MANUAL Penggunaan SINTA SEKSI

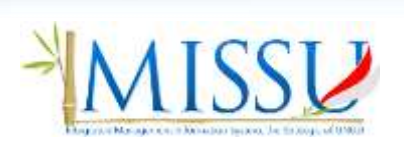

USDI UNIVERSITAS UDAYANA 2016

# Deskripsi SINTA SEKSI

SINTA SEKSI adalah akronim dari Sistem Informasi Tugas Akhir, Seminar, Kerja Praktek, Dan Publikasi. Sistem ini dapat diakses oleh mahasiswa, dosen dan pegawai. SINTA-SEKSI dapat diakses melalui IMISSU(<u>https://imissu.unud.ac.id</u>). SISTA-SEKSI juga dapat diakses secara langsung dari <u>https://sinta.unud.ac.id/</u> yg secara otomatis akan redirected ke halaman login IMISSU.

# **FITUR-FITUR SINTA SEKSI**

#### User Pegawai

- 1. Melakukan add data Bimbingan dan Publikasi.
- 2. Melihat dan melakukan edit data bimbingan, ujian, publikasi, PKM.
- 3. Melakukan Approval data.
- 4. Memberikan Nilai pada Ujian Tugas Akhir dan Kerja Praktek.

#### **User Dosen**

- 1. Melihat data bimbingan ujian pkm
- 2. Melakukan add data dan edit data bimbingan

# User Mahasiswa

- 1. Melakukan add data bimbingan, publikasi dan PKM.
- 2. Melihat dan melakukan edit data bimbingan, dokumen, publikasi dan PKM.

# \* MASUK KE SINTA SEKSI

Sinta seksi dapat diakses melalui 2 cara :

- 1. Membuka IMISSU  $\rightarrow$  login  $\rightarrow$  klik "SINTA SEKSI"  $\rightarrow$  My Dashboard
- Membuka link sinta seksi (<u>https://sinta.unud.ac.id/</u>) → klik login (redirect ke IMISSU)

| News Guidebooks                                                                                               | MISSU          |
|----------------------------------------------------------------------------------------------------|----------------|
| 30 Parufuan Membuat Alum Google Schuber                                                                       | Litemane       |
| JUL .                                                                                                    | A Passed       |
| 21 Revisi Informasi Pengisian Betan Kerja Dosen (BKD) Semester Genap<br>Tahun Akademik 2015/2016<br>Automot 3 | dami annu      |
| Informasi Pensisian Beban Korla Dusen (BRD) Semeniar Genao Tahun                                              | Prind Santaka  |
| Le <sup>2</sup> Alademik 2015/2016<br>Jul. Texterne 3                                                         | Loge Tempeord? |
| Pengumuman mengenal sistem Repositori UNUD                                                                    |                |

Jika sudah berhasil masuk/login maka dapat secara langsung mengakses halaman dashboard dari SINTA SEKSI seperti di bawah.

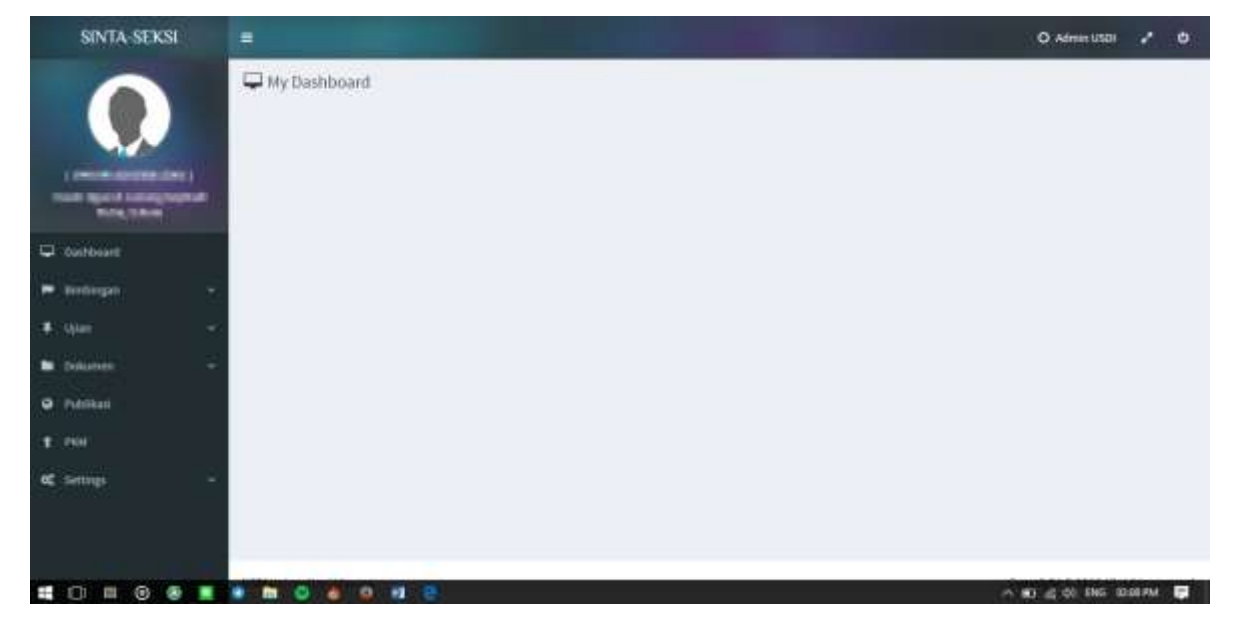

Disini ada beberapa menu diantara nya :

- 1. Dashboard  $\rightarrow$  yaitu : Halaman Utama
- 2. Bimbingan
- 3. Ujian
- 4. Dokumen
- 5. Publikasi
- 6. PKM

# 3. Bimbingan

Untuk menu Bimbingan akan tampil 2 sub menu yaitu Tugas Akhir dan Kerja Praktek.

# 3.1 Bimbingan - Tugas Akhir

Sub menu ini menampilkan data bimbingan tugas akhir mahasiswa.

Kita dapat melakukan add data , edit data dan delete data.

| SINTA-SEKSI    |                                                                                                    | O Adminuster 💉 O        |
|----------------|----------------------------------------------------------------------------------------------------|-------------------------|
|                | 🛱 Bimbingan Tugas Akhir asal                                                                                                    |                         |
|                | 🛱 Garijā-2016citett -                                                                                                    | O line Title Classed    |
| (              | M * Deb Seeds.                                                                                                    |                         |
| Annalises      | (u) /                                                                                                    |                         |
| 🖵 Dettouri     | Mahaniman 1 2004/0503 - Puto Anie Pratana (Sakultas Termis - 51 Telenis Dakter)                                                                                                    | / metrone               |
| 🖬 Biribingan 🚽 | hand have been been been been been been been be                                                                                                    |                         |
| 🛱 Tugas Skitar | 5K1   1697.LUNIA-LAL/9768.02.2015 (27/04/2015) & Downland                                                                                                    |                         |
| · negalitation | People and a constraint of the second state of the second state of |                         |
| • um           | at Armania                                                                                                    |                         |
| Dimme -        | (Sent free all 1998)                                                                                                    |                         |
| 9 Database     | Mahaahaaa 1 110800000 - Churaka (Fakutha Tekrik - St Tekrislog) (Informati)                                                                                                    | / von trelas            |
|                | Keglatan 1 Kunturgan Pingusat (Kengs) Skings) Skings (Heady TAA                                                                                                    |                         |
| T 1998         | Judal Judal (suffig)                                                                                                    |                         |
| W Martin Co    | 5K2 0313.1/0434.1.31/99455.02/3855120/04/28055 🕹 (29944/04)                                                                                                    |                         |
| a mar          | Pendinding 1 2. 1917;02172;00021001 - Hyperian Parka, 31, 07. Penderbing (Auna)<br>2. 1917;024(1002)2010 - Hale Salama, 57, 37 (Penderbing Penderping)<br>3. 1927;324(1004)2010, 100 do some deck Parma Riner, Skon, M. Hangberbing Penderping                                                                                                    |                         |
| # [] # @ ® I   |                                                                                                    | A 🟥 🛍 🧃 🕸 846 00.1694 🗐 |

# 3.1.1 Add

Add berguna untuk menambahkan data bimbingan tugas akhir.

Apabila diklik akan keluar tampilan seperti berikut.

| SINTA-SEKSI                                           |                                      |                                   | O Administra 🤌 O |
|-------------------------------------------------------|--------------------------------------|-----------------------------------|------------------|
|                                                       | 🚔 Bimbingan Tugas Akhir 🛲            |                                   |                  |
|                                                       | 🛦 hels data                          |                                   | E Inter States   |
| (1040000000000000000)<br>YOurth Ngurch Carsong Septem | Solverf are applied                  | 948-anti<br>19 Subject are optime | -                |
| C torest                                              | 1889 Barra Mahariyay                 |                                   | 9.               |
| ■ testorga -                                          | Register<br>Select propilies         |                                   |                  |
| <ul> <li>Appen</li> </ul>                             |                                      |                                   |                  |
| Distantan -                                           | 🔓 Persbarniang (Seman Persbanishing) |                                   |                  |
| O Pathan                                              | Substancestree Selector or           | Autor.                            | 1.1              |
| <b>T</b> 200                                          | Watersteining                        |                                   |                  |
| of serings                                            |                                      |                                   |                  |
|                                                       | 🖿 file Administratii                 |                                   |                  |

Isikan data dengan lengkap kemudian klik esse untuk menyimpan data.

# 3.1.2 Delete

Delete data berguna untuk menghapus data bimbingan tugas akhir mahasiswa. Cara nya dengan melakukan centang pada salah satu list kemudian klik delete. Maka akan keluar pop up seperti gambar berikut.

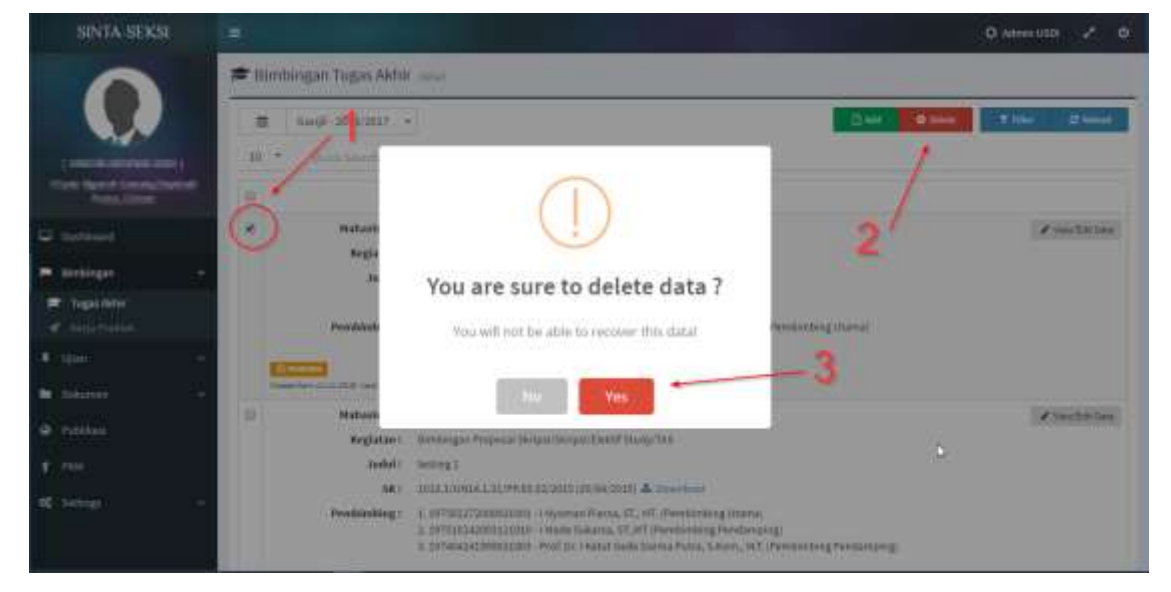

# 3.1.3 View/Edit Data

View/Edit Data berguna untuk melakukan edit data dan Approve data Bimbingan Tugas Akhir. Caranya : klik View/Edit Data. Sehingga muncul tampilan seperti gambar berikut.

| SINTA-SEKSI   |                                   |             |                   |                                                   | O Adminuster          | •           | •     |   |
|---------------|-----------------------------------|-------------|-------------------|---------------------------------------------------|-----------------------|-------------|-------|---|
|               | budul<br>judul                    |             |                   |                                                   |                       |             |       |   |
| (1997)        | 🗑 Persbardung/Seinut Persbirding) |             |                   |                                                   |                       |             |       |   |
| Party Dave    | Persbirnhing Utama                | 1           | 19740424189003100 | 3 - Pyol, Dr. I Ketut Gede Darma Futua, S.Born, M | 3. (Fakoitas Tehnik 🐣 |             | - 11  | l |
| C Summer      | W and Province of                 |             |                   |                                                   |                       |             |       | l |
| - Bridingan - |                                   |             |                   |                                                   |                       |             |       | l |
| Tugan Nithir  | Tile Administrati                 |             |                   |                                                   |                       |             |       | l |
|               | 860 S #                           |             | Tranged tot       | Sran SA                                           |                       | 10          |       | l |
| # 10m         |                                   |             | 37/04/2015        |                                                   | O Convision           | 112.641     |       | l |
| · totano -    | APPROVE                           |             |                   |                                                   |                       |             |       | l |
| · ratebus     | E NOT APPROVE                     |             |                   |                                                   |                       |             |       | l |
|               | PN040                             | Retornegae: |                   | D.                                                |                       |             |       | l |
|               | -PENDONG -                        |             |                   |                                                   |                       |             |       | l |
| •C Satings. • |                                   |             |                   |                                                   |                       |             |       |   |
|               | USBI Crementas Celagane           |             |                   |                                                   | Copyright © 2016-4    | (right), no | erna. |   |

Disini kita bisa melakukan edit data yang tersedia, add pembimbing, dan melakukan approve.

# 3.2 Bimbingan – Kerja Praktek

Sub menu ini memiliki fitur ya sama seperti pada bimbingan tugas akhir (2.2)

| SINTA SEKSI              |                                                                                                    | O Administra 🥜 🕹                      |
|--------------------------|----------------------------------------------------------------------------------------------------|---------------------------------------|
|                          | 🗲 Bimbingan Kerja Praktek 🚥                                                                                                    |                                       |
|                          | a Gays-2016;017 +                                                                                                    | Date Onter Type Onter                 |
| -                        | IR + quitame.                                                                                                    |                                       |
| Non-State Street         | Data Data                                                                                                    |                                       |
| 🛱 üniterit               | Inductions: Intelligible - Generation Francisco Francisco Statement -      Registrant -      Registrant -      Regi      | ✓ viewEntlans                         |
| Berbirgan                | <ul> <li>Audel: mijuduliene potrok</li> </ul>                                                                                                    |                                       |
| ⇒ Superior               | Тенций Медийант — на напед регодитант – на айтногода<br>на разлитисти регодитант Алексант                                                                                                    |                                       |
| <ul> <li>Upor</li> </ul> | Penabinding: 1.10022039-0n3 (Mayan Suda,M.Ham.<br>3.10026473-Pendbittiwayan Pendataan                                                                                                    |                                       |
| E Beleren                | Contraction of the second second seco |                                       |
| O Pablicat               | Deep to initiative and and and                                                                                                    |                                       |
| T HAN                    | Showing 2 to 1 of Leethen                                                                                                    | 1 1 1 1 1 1 1 1 1 1 1 1 1 1 1 1 1 1 1 |
| et same                  | *                                                                                                    |                                       |
|                          | USBTUCHINESKIS UUVANA                                                                                                    | Copyright & 2008 AL og/12 married.    |

#### 4. Ujian

Menu Ujian berisikan 2 sub menu yaitu Ujian Tugas Akhir dan Ujian Kerja Praktek. Pada masing-masing sub menu tersebut akan ditampilkan data peserta ujian. Berbeda dengan menu Bimbingan (2) pada menu ini tidak terdapat fungsi add dan delete data. Pada menu ini tersedia fungsi **View/Edit Data** yang berguna untuk mengedit data, melakukan approve, dan memberikan nilai ujian.

Caranya dengan mengklik **View/Edit Data** kemudian akan keluar tampilan seperti gambar berikut.

| SINTA SEKSI                   | -                                                             |    |                        |                                | 0                          | Anie USD 🖉         | + 0            |   |
|-------------------------------|---------------------------------------------------------------|----|------------------------|--------------------------------|----------------------------|--------------------|----------------|---|
|                               | W Pergu                                                       |    |                        |                                |                            |                    |                | T |
|                               | Hatus Penguji                                                 | +  | 197404241999031003 - 6 | 4ol. Dr. I Hetur Gode Davina i | Fimp, S.Rom, M.T. (Fakulti | as Taihnik         |                |   |
|                               | W Hat Fergur                                                  |    |                        |                                |                            |                    |                |   |
| (NAMES AND ADDRESS OF         |                                                               |    |                        |                                |                            |                    |                |   |
| Falls Mail                    | File Administrati                                             |    |                        |                                |                            |                    |                |   |
| 🖵 Dettisiert                  | No. 14                                                        |    | fanggal 66.            | Secure 946                     |                            | (25) I             | a              |   |
| F Rechtigen -                 | 1040.8/UN14.1.31/PP.07/03/2015                                |    | 04/05/2015             |                                |                            | O Standard         |                |   |
| 🕈 Upan 🔹 🔹                    | Scan Alizenti Verta Acara<br>Clack hour sportunge formus lite |    | A provident            |                                |                            |                    |                |   |
| 🔎 Cala Tagas Ashir            | D Validati Oracatar                                           |    |                        |                                |                            |                    |                |   |
| · anti ferte frakten          |                                                               |    |                        |                                |                            |                    |                |   |
| powner *                      | Tuests Abbie Thetas                                           | ÷. | 10.00                  |                                | Milei Harof                |                    | 10             |   |
| <ul> <li>Politikai</li> </ul> | 10 Protocol 1                                                 |    | vester s.t.s           |                                | Construction of Longer     |                    |                |   |
| T 200                         | Address Status<br>APPROVE                                     |    | Antorougan             |                                |                            |                    |                |   |
| C Gennys -                    |                                                               |    |                        |                                |                            |                    |                |   |
|                               | 19504 Universitat Udapaha                                     |    |                        |                                | \$                         | opyright © 2015 Al | rights réserve | ļ |

Lakukan edit data yang diperlukan kemudian klik 🖪 Save Untuk menyimpan.

#### 5. **Dokumen**

Menu dokumen berisikan 2 sub menu yaitu dokumen tugas akhir dan dokumen kerja praktek. Pada menu ini hanya melihat dokumen dan melakukan approve.

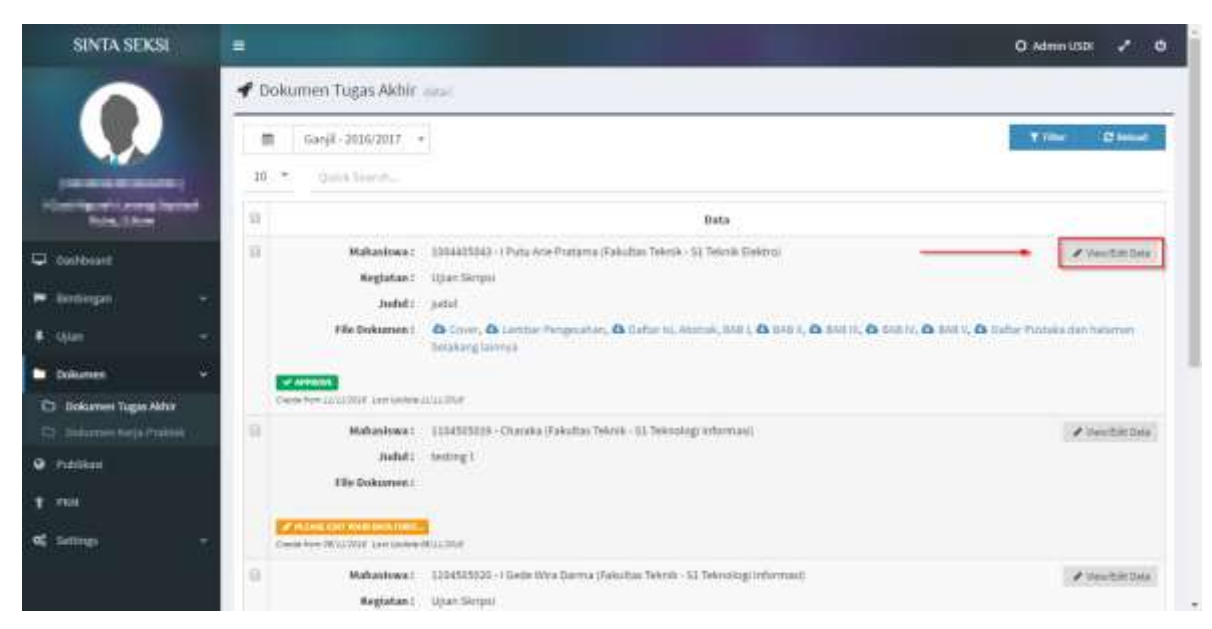

Cara melakukan approve sama seperti pada menu **Bimbingan** (2), yaitu dengan cara klik **View/Edit Data**.

# 6. Publikasi

Menu Publikasi menampilkan data jurnal publikasi yang diupload. Pada menu ini kita dapat melakukan add data , edit data dan delete data.

#### 6.1.1 Add

Add berguna untuk menambahkan data jurnal publikasi. Apabila diklik akan keluar tampilan seperti berikut.

| HALL MANAGEMEL | 100 |                        |         |                    |                                                                                                    | A CARACTER AND A CARACTER AND A CARACTER ANTER ANTER ANTER ANTER ANTER ANTER ANTER ANTER ANTER ANTER ANTER ANTER ANTER ANTER ANTER ANTER ANTER ANTER ANTER A |
|----------------|-----|------------------------|---------|--------------------|----------------------------------------------------------------------------------------------------|----------------------------------------------------------------------------------------------------|
|                | 01  | Publikasi um           | 21      |                    |                                                                                                    |                                                                                                    |
|                | 4   | efo date               |         |                    |                                                                                                    | Rive Billion                                                                                                    |
|                |     | a<br>And a second line |         |                    | Sub pall                                                                                                    |                                                                                                    |
| And Address    | -   |                        |         |                    | Second Married                                                                                                 |                                                                                                    |
| a localitation |     |                        |         | Narios HalterCreve |                                                                                                    | 9                                                                                                    |
|                |     | 1.22.1                 |         |                    |                                                                                                    |                                                                                                    |
| terleget.      |     | laiket an mittee-      |         |                    |                                                                                                    |                                                                                                    |
| N/MAR          | 1   |                        |         |                    |                                                                                                    |                                                                                                    |
| Di Aumai       |     |                        |         |                    |                                                                                                    |                                                                                                    |
| Publikasi      |     | ena farmal             |         |                    | LBL Israel                                                                                                    |                                                                                                    |
| reae           |     |                        |         |                    |                                                                                                    |                                                                                                    |
| Leting:        |     | kee                    | Rector. | Talan.             | Tabat                                                                                                    |                                                                                                    |
|                |     |                        |         |                    |                                                                                                    |                                                                                                    |
|                |     | File Administrati      |         |                    |                                                                                                    |                                                                                                    |
|                |     |                        |         |                    | The second second second second second second second second second second second second second second second s | a las a de mar materia                                                                                                    |

Isikan data dengan lengkap kemudian klik save untuk menyimpan data.

# 6.1.2 Delete

Delete data berguna untuk menghapus data bimbingan tugas akhir mahasiswa. Cara nya dengan melakukan centang pada salah satu list kemudian klik delete. Maka akan keluar pop up seperti gambar berikut.

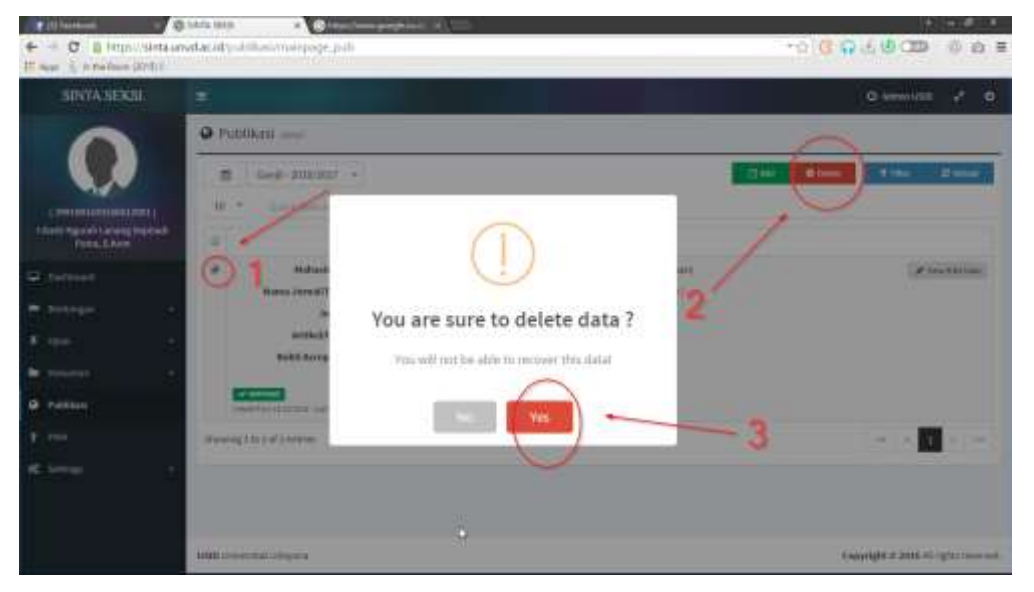

# 6.1.3 View/Edit Data

View/Edit Data berguna untuk melakukan edit data dan Approve data Bimbingan Tugas Akhir. Caranya : klik View/Edit Data. Sehingga muncul tampilan seperti gambar berikut.

| SINTA SEKSI               | 1      | -                           |                        |            |                                | O AthentUS     | 1.1         | •    |
|---------------------------|--------|-----------------------------|------------------------|------------|--------------------------------|----------------|-------------|------|
|                           |        | Jama International          | sdak terindeks sosputs |            |                                |                |             | 1    |
|                           |        |                             |                        |            |                                |                |             |      |
|                           |        | stillarly we we we          | wer                    |            |                                |                |             |      |
| I PROFESSION OF           |        | Name Arrest                 |                        |            | TRL Jackel                     |                |             |      |
| States of Conception      | - 99   | jamaki KRANISTINI           | Contra                 |            | http://geogle.com              |                |             |      |
|                           | -      | Token .                     | Basia                  | Anian      | false                          |                |             |      |
| Datitioant                |        | 2342                        | 23423423.4234342       | 10         | 2015                           |                |             |      |
| Birdengen .               |        |                             |                        |            |                                |                |             |      |
|                           | - 22   | 🛢 File Administrati         |                        |            |                                |                |             |      |
| dia ta                    | 1.2    | His Artikel                 |                        |            | The Balat Accepted             |                |             |      |
|                           | - 20   |                             |                        | O literiat | 12ph hore in Oscopyberson Her- |                | O Union     | set. |
| Publikan                  |        | APPERDUE                    |                        |            |                                |                |             |      |
|                           |        | ANT APPRICAL                |                        |            |                                |                |             |      |
| forthered 1               |        | Francisco                   |                        | Automatica |                                |                |             |      |
|                           |        | APERONS                     |                        | uluidand   |                                |                |             |      |
|                           |        |                             |                        |            |                                |                |             |      |
|                           |        |                             |                        |            |                                |                |             |      |
| A CONTRACTOR OF THE OWNER | Sec. 1 | A REAL PROPERTY AND INCOME. |                        |            |                                | STREET, MARKEN | a statement |      |

Disini kita bisa melakukan edit data yang tersedia dan melakukan approve.

#### 7. **PKM**

Menu PKM menampilkan data PKM publikasi yang diupload oleh mahasiswa. Pada menu ini kita dapat melakukan add data , edit data dan delete data sama seperti pada Menu Bimbingan (**2**)atau Menu Publikasi(**5**).

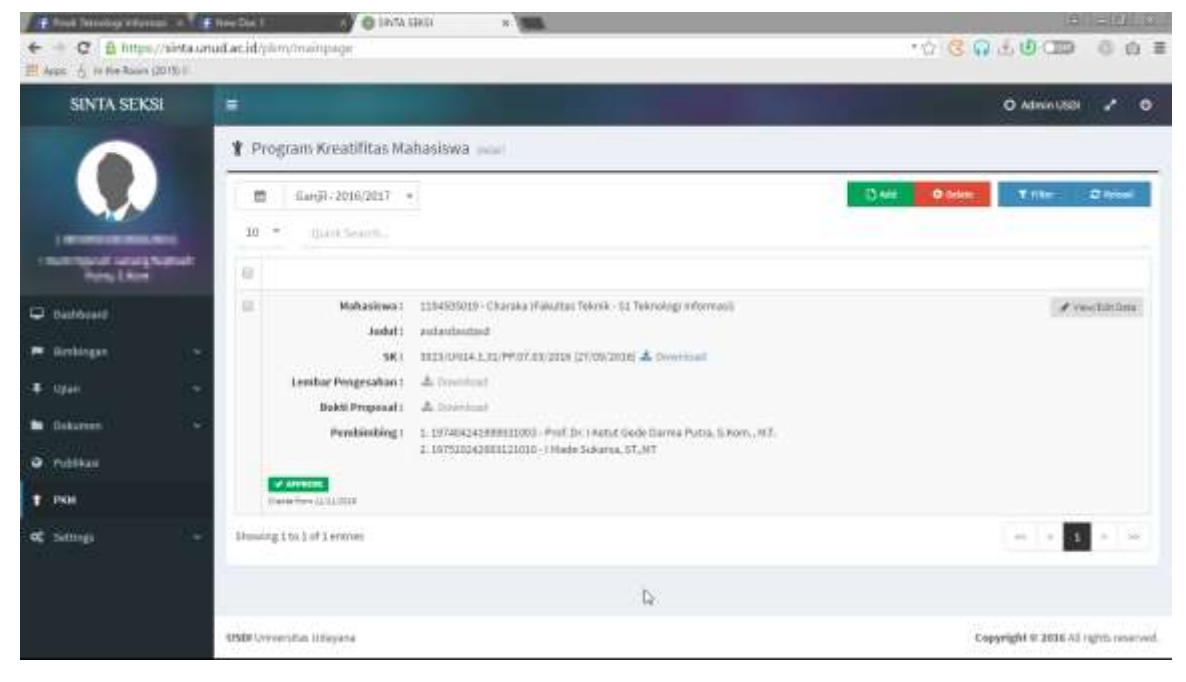

# \* MASUK KE SINTA SEKSI

Sinta seksi dapat diakses melalui 2 cara :

- 1. Membuka IMISSU  $\rightarrow$  login  $\rightarrow$  klik "SINTA SEKSI"  $\rightarrow$  My Dashboard
- Membuka link sinta seksi (<u>https://sinta.unud.ac.id/</u>) → klik login (redirect ke IMISSU)

| News Guidebooks                                                                                                    | MISS           |
|----------------------------------------------------------------------------------------------------|----------------|
| 30 Pandoan Meerhuat Alian Google Schular                                                                                                    | 1 Internative  |
| JUL                                                                                                    | A Period       |
| 21 Revisi Informasi Pengisian Behan Kerja Dosen (BKD) Semester Genap<br>Tahun Akademik 2015/2016                                                                    | dami Cunge ba  |
| Informasi Pengisian Beban Kerja Dusen (BRD) Semester Genap Tahun                                                                                                    | 💓 hund santaba |
| Ac Alustemik 2015/2016<br>Au Restroom 2                                                                                                    | Lapo Pieseond! |
| Pengumuman mengenai sistem Repositori UNUD                                                                                                    |                |
| Perdseritatuan : part ini tim USDI pedang menyispikan sistem reportioni yang baru<br>bertada aunihi peranga ika tatam ini sustah bari maka jerung sistem senorahari |                |

Jika sudah berhasil masuk/login maka dapat secara langsung mengakses halaman dashboard dari SINTA SEKSI seperti di bawah.

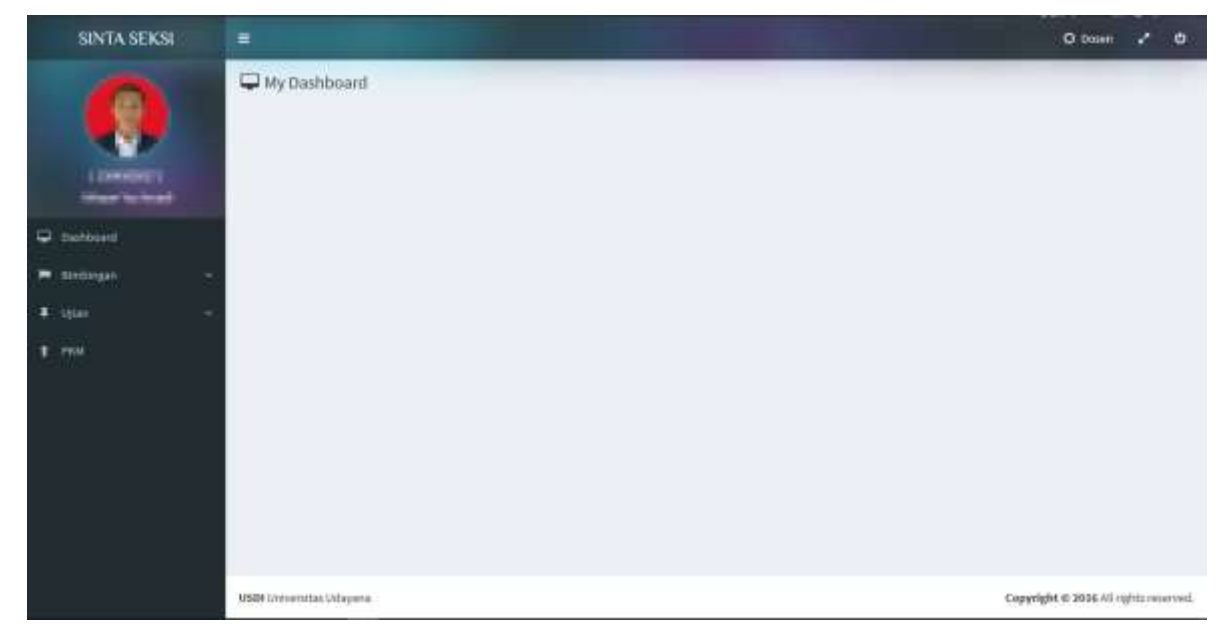

Disini ada beberapa menu diantara nya :

- 1. Bimbingan
- 2. Ujian
- 3. PKM

#### 1. Bimbingan

Untuk menu Bimbingan akan tampil 2 sub menu yaitu Tugas Akhir dan Kerja Praktek.

# 2.1 Bimbingan - Tugas Akhir

Sub menu ini menampilkan data bimbingan tugas akhir mahasiswa. Kita dapat melakukan add data , edit data dan delete data.

| SINTA SEKSI                                                                                                    |                                          | O Daven 🖌 🔍                   |
|----------------------------------------------------------------------------------------------------|------------------------------------------|-------------------------------|
| -                                                                                                    | 🗯 Bimbingan Tugas Akhir sest             |                               |
|                                                                                                    | 1 1. 1. 1. 1. 1. 1. 1. 1. 1. 1. 1. 1. 1. | Cherrine Cherrine Stream      |
| (Distant)                                                                                                    | 10 • Quick Search                        |                               |
| The state of the second state of the second st |                                          |                               |
| C sufficient                                                                                                    | No date available in table               |                               |
| 🖛 tentengan 🛛 🚽                                                                                                    | Showing 2 to dief 2 extrep               |                               |
| ■ Tegat.fate:                                                                                                    | 2                                        |                               |
| - Albert -                                                                                                    |                                          |                               |
| 1 70                                                                                                    | 2                                        |                               |
|                                                                                                    |                                          |                               |
|                                                                                                    |                                          |                               |
|                                                                                                    |                                          |                               |
|                                                                                                    |                                          |                               |
|                                                                                                    | USDE Universitiae Edayana                | Copyright & 2010 All reported |

# 2.2 Bimbingan – Kerja Praktek

Sub menu ini memiliki fitur ya sama seperti pada bimbingan tugas akhir (2.2)

| SINTA SEKSI                                                                                                    |                                           |      | O been 🦨 O                            |  |  |  |
|----------------------------------------------------------------------------------------------------|-------------------------------------------|------|---------------------------------------|--|--|--|
| 0                                                                                                    | 🗲 Bimbingan Kerja Praktek ana             |      |                                       |  |  |  |
|                                                                                                    | 11 0анда 2006/2003 -<br>20 - Прака Search |      | 344 <b>92447 1</b> 700 2,464          |  |  |  |
| (New Yorks)                                                                                                    | 0                                         | Data |                                       |  |  |  |
| Caldward                                                                                                    | We data available in table                |      |                                       |  |  |  |
| <ul> <li>Tereforgen</li> <li>Teregonistek</li> <li>Teregonistek</li> <li>Teregonistek</li> <li>Teregonistek</li> <li>Teregonistek</li> </ul> | There is a second determine               |      |                                       |  |  |  |
|                                                                                                    | 4504 Oniversitas Orlogana                 |      | Copyright © 2010 All rights reserved. |  |  |  |

# 3. Ujian

Menu Ujian berisikan 2 sub menu yaitu Ujian Tugas Akhir dan Ujian Kerja Praktek. Pada masing-masing sub menu tersebut akan ditampilkan data peserta ujian. Berbeda dengan menu Bimbingan (**2**) pada menu ini tidak terdapat fungsi add dan delete data.

| SINTA SEKSI                                  |                             |      | O Dosen 🥜 🕹                           |
|----------------------------------------------|-----------------------------|------|---------------------------------------|
| 0                                            | 📌 Ujian Tugas Akhir dasi:   |      |                                       |
|                                              | 🗰 Gərjil - 2016/2017 -      |      | Obios Tiller Olivial                  |
|                                              | 10 · Daidthanth             |      |                                       |
| -                                            | 0                           | Data |                                       |
| Certificant                                  | Wo data available in table  |      |                                       |
| - Breibegan -                                | Showing 0 to 0 of 0 entries |      | H ( A ( A ) H)                        |
| • que •                                      |                             |      |                                       |
| 🗭 Oata Tagas Akter<br>📌 Costa Aerja Yrakisii |                             |      |                                       |
| t wa                                         |                             |      | ь                                     |
|                                              | USBN Universitae Margana    |      | Copyright © 2016 All rights reserved. |

# 4. **PKM**

Menu PKM menampilkan data PKM publikasi yang diupload oleh mahasiswa. Pada menu ini kita dapat melakukan add data , edit data dan delete data sama seperti pada Menu Bimbingan (**2**).

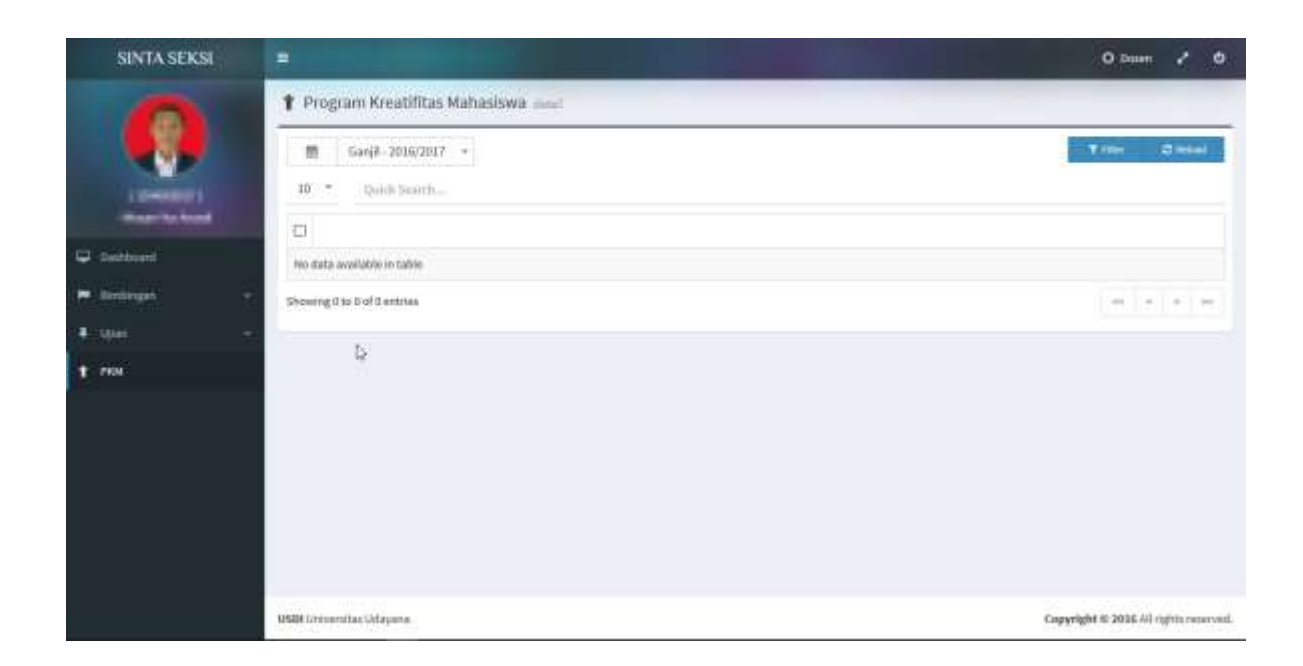

# MASUK KE SINTA SEKSI

Sinta seksi dapat diakses melalui 2 cara :

- 1. Membuka IMISSU  $\rightarrow$  login  $\rightarrow$  klik "SINTA SEKSI"  $\rightarrow$  My Dashboard
- Membuka link sinta seksi (<u>https://sinta.unud.ac.id/</u>) → klik login (redirect ke IMISSU)

| Beresta Membangen Udayana                                     |  |
|---------------------------------------------------------------|--|
| MISSU                                                         |  |
| Literative                                                    |  |
| A Period                                                      |  |
| dami cueta                                                    |  |
| > hpuf sautute                                                |  |
| Loger Loger                                                   |  |
|                                                               |  |
| Kampus Bukit Jimbaran Badung-Bal-8036<br>amalit usdi@unut.aci |  |
|                                                               |  |

Jika sudah berhasil masuk/login maka dapat secara langsung mengakses halaman dashboard dari SINTA SEKSI seperti di bawah.

| SINTA SEKSI               |                                                                                                    | O Nohosowy 🖌 O                        |
|---------------------------|----------------------------------------------------------------------------------------------------|---------------------------------------|
| -                         | 📌 Ujian Tugas Akhir 🕬                                                                                                    |                                       |
|                           | 🗰 Garjii - 2016/2017 +                                                                                                    | O Dates Triber D Miles                |
|                           | 10 * Ouinh Search.                                                                                                    |                                       |
| PARTERNA                  | 0                                                                                                    | Bata                                  |
| 🖵 Usstdeard               | Povidata aveilable in table                                                                                                    |                                       |
| 🖛 dinturgan               | Thomas Dia d of Dormas                                                                                                    | 10 A H                                |
| <ul> <li>Aller</li> </ul> | 1                                                                                                    |                                       |
| 🖬 Infamen                 | 1987 - C. 1997 - C. 1997 - |                                       |
| • Patikasi                |                                                                                                    |                                       |
| T nos                     |                                                                                                    |                                       |
|                           | 5 <b>5</b> 0                                                                                                    |                                       |
|                           | USDR Lindowstan Lidaguna                                                                                                    | Cappinght © 3016 All rights received. |

Disini ada beberapa menu diantara nya :

- 1. Dashboard  $\rightarrow$  yaitu : Halaman Utama
- 2. Bimbingan
- 3. Ujian
- 4. Dokumen
- 5. Publikasi
- 6. PKM

# 2. Bimbingan

Untuk menu Bimbingan akan tampil 2 sub menu yaitu Tugas Akhir dan Kerja Praktek.

# 2.1 Bimbingan - Tugas Akhir

Sub menu ini menampilkan data bimbingan tugas akhir mahasiswa.

Kita dapat melakukan add data , edit data dan delete data.

| SINTA SEKSI                       |                             | O Mahassawa 🦨 O                      |
|-----------------------------------|-----------------------------|--------------------------------------|
| 0                                 | 🗩 Bimbingan Tugas Akhir 🖽   |                                      |
|                                   | 箇 Sanj#-2016/2017 +         | Case Open Tree Cheese                |
| A Development                     | 30 * Quick Search           |                                      |
| Page Subject                      | 0                           |                                      |
| 🖵 Debbeart                        | No data available in table  |                                      |
| Ekolongan                         | Showing 0 to b of 0 entries | ( + ) + ( + ) + )                    |
| ≓ Tugas Akher<br>< Nuque Produkti |                             |                                      |
| <ul> <li>Igain</li> </ul>         | *                           |                                      |
| 🖝 seaman                          | -                           |                                      |
| • Publica                         |                             |                                      |
| T. 164                            |                             | D.                                   |
|                                   |                             |                                      |
|                                   | USBN Liviusentitas Udagame  | Capyright @ 2018.40 rights reserved. |

# 2.1.1 Add

Add berguna untuk menambahkan data bimbingan tugas akhir.

Apabila diklik akan keluar tampilan seperti berikut.

| SINTA SEKSI                                            |                                                                                                    | O Mahasinya 💉 O |
|--------------------------------------------------------|----------------------------------------------------------------------------------------------------|-----------------|
| 6                                                      | 🕿 Bimbingan Yugas Akhir Jawa                                                                                                    |                 |
|                                                        | A infradata                                                                                                    | Bier Bier       |
| I ADDRESS OF                                           | saataa Salaaata<br>Takastaa Tekysk * 31 Teksebegi Internasi                                                                                                    |                 |
| Datased                                                | teglates<br>Bindeisgen Proposal Skriper/Skriper/Ekstell Starty/785                                                                                                    | 21              |
| E Direlanger                                           | A set of the set of the set of th |                 |
| <ul> <li>Toger Akker</li> <li>Annya Makkela</li> </ul> |                                                                                                    |                 |
| a thui                                                 | 👹 Pentarbing (Sense Penterbing)                                                                                                    |                 |
| Dakateer                                               | Select anyone                                                                                                    |                 |
| G PLANNING                                             | Mark Announcement                                                                                                    |                 |
| 1 ma                                                   | E The Administrated                                                                                                    |                 |
|                                                        | No SA. Tenggal M. Scar SK.                                                                                                    | ٩               |

Isikan data dengan lengkap kemudian klik 🛛 🗈 save untuk menyimpan data.

# 2.1.2 Delete

Delete data berguna untuk menghapus data bimbingan tugas akhir mahasiswa. Cara nya dengan melakukan centang pada salah satu list kemudian klik delete. Maka akan keluar pop up seperti gambar berikut.

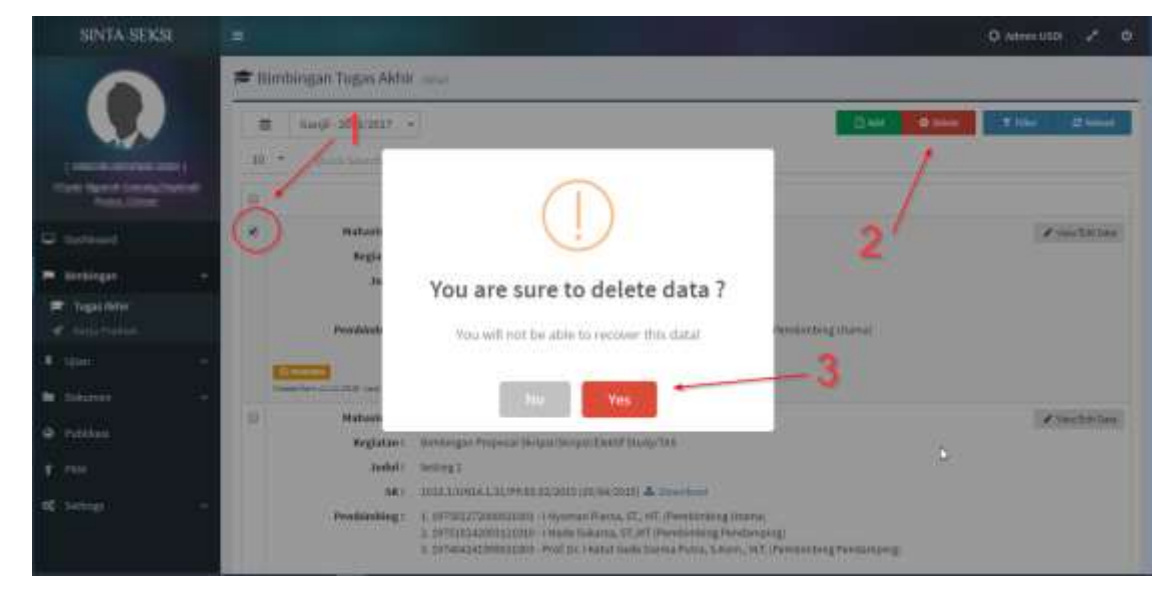

# 2.1.3 View/Edit Data

View/Edit Data berguna untuk melakukan edit data dan Approve data Bimbingan Tugas Akhir. Caranya : klik **View/Edit Data**.

# 2.2 Bimbingan – Kerja Praktek

Sub menu ini memiliki fitur ya sama seperti pada bimbingan tugas akhir (2.2)

| SINTA SEKSI              | =          |                                                                                                    |                                                                                                    |             | O AdminUSD            | 1 0         |
|--------------------------|------------|----------------------------------------------------------------------------------------------------|----------------------------------------------------------------------------------------------------|-------------|-----------------------|-------------|
|                          | 4          | <b>9</b> Bimbingan Kerja Prakt                                                                                                    | <b>K</b> inst                                                                                          |             |                       |             |
|                          |            | ff Garge-1016/2017                                                                                                    | 1                                                                                                    | Data O take | Y 100 0               |             |
| -                        |            | da + quitame                                                                                                    |                                                                                                    |             |                       |             |
| Real Votes               | *          |                                                                                                    | Data                                                                                                   |             |                       |             |
| Deriver                  |            | Mahadawa:     Meglatawa:     Meglatawa:     Me | tzadárátat – Gede Mina Zarma (Sakatas Teknék – Sz Teknologi reformas)<br>Bi keléngas Anga Praktik<br>- |             | A Vanit               | 11.100      |
| - Sugar Anton            |            | Tempat Registrar                                                                                                    | in interpretation of datastyp<br>TELETER (WEINTERN A disserver                                         |             |                       |             |
| <ul> <li>Upon</li> </ul> | -          | Perubinding:                                                                                                    | 1. LINS22339- Ori, I Wayan Sudavit Hum.<br>3. LIN224475 - Prof.Dirt Wayan Jondhazan                    |             |                       |             |
| 🛤 deterreri              | <b>a</b> 1 | Contractor a                                                                                                    |                                                                                                    |             |                       |             |
| Polive                   |            | Destanting of the second                                                                                                    | all she                                                                                                |             |                       |             |
| T 1000                   | 3          | howing 3 to 3 of Landsen                                                                                                    |                                                                                                    |             |                       |             |
| C Settings               | ÷.,        |                                                                                                    |                                                                                                    |             |                       |             |
|                          | 115        | BUUCIVIERSIDas Urbayania                                                                                                    |                                                                                                    | Eq          | pyright & atox AL ogr | to married. |

# 3. Ujian

Menu Ujian berisikan 2 sub menu yaitu Ujian Tugas Akhir dan Ujian Kerja Praktek. Pada masing-masing sub menu tersebut akan ditampilkan data peserta ujian. Berbeda dengan menu Bimbingan (2) pada menu ini tidak terdapat fungsi add dan delete data. Pada menu ini tersedia fungsi **View/Edit Data** yang berguna untuk mengedit data.

# 4. Dokumen

Menu dokumen berisikan 2 sub menu yaitu dokumen tugas akhir dan dokumen kerja praktek. Pada menu ini hanya melihat dokumen tugas akhir dan kerja praktek.

# 5. Publikasi

Menu Publikasi menampilkan data jurnal publikasi yang diupload. Pada menu ini kita dapat melakukan add data , edit data dan delete data.

#### 5.1.1 Add

Add berguna untuk menambahkan data jurnal publikasi. Apabila diklik akan keluar tampilan seperti berikut.

|                 | Antoday                           |      |                 |                              |                   |
|-----------------|-----------------------------------|------|-----------------|------------------------------|-------------------|
|                 | teal<br>Tarlect an option         |      |                 | Salvadi<br>Salvati er sprive | a start a start a |
| al contractor   |                                   |      | Name HalterDree |                              | Q                 |
| Hinga -         | Tee Publical<br>Solid to register |      |                 |                              |                   |
| an -<br>Aanal - | June 1                            |      |                 |                              |                   |
| A844            | Reserved                          |      |                 | 101, Isrnal                  |                   |
|                 | Values                            | have | No.             | Tiber                        |                   |
|                 |                                   |      |                 | 41970                        |                   |
|                 | ar and a state of the             |      |                 |                              |                   |

Isikan data dengan lengkap kemudi<mark>an<sup>®</sup>kitk</mark>untuk menyimpan data.

# 5.1.2 Delete

Delete data berguna untuk menghapus data bimbingan tugas akhir mahasiswa. Cara nya dengan melakukan centang pada salah satu list kemudian klik delete. Maka akan keluar pop up seperti gambar berikut.

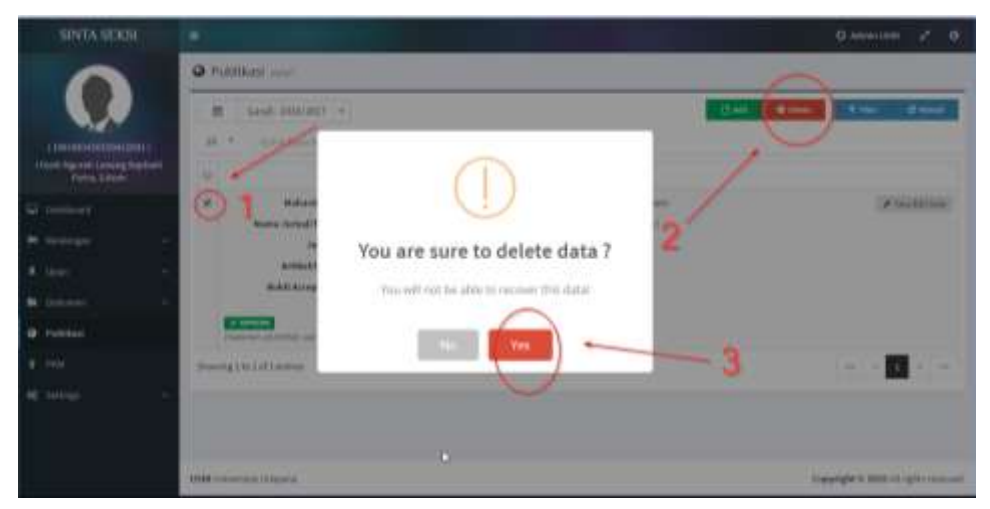

# 5.1.3 View/Edit Data

View/Edit Data berguna untuk melakukan edit data dan Approve data Bimbingan Tugas Akhir. Caranya : klik View/Edit Data. Sehingga muncul tampilan seperti gambar berikut.

| SINTA SEKSI                               |            |                                          |                             |             |                                                           | O AthenUSD | ×.    | •   |
|-------------------------------------------|------------|------------------------------------------|-----------------------------|-------------|-----------------------------------------------------------|------------|-------|-----|
|                                           |            | Jurnal International S                   | dak terindeks sospus        |             |                                                           |            |       |     |
|                                           |            | Andel<br>Brantprijs were were om         | ME F                        |             |                                                           |            |       |     |
| I PROVIDENCE IN<br>THE REAL PROVIDENCE IN | 5)<br>1949 | Nama Jordal<br>jorn all Distances in the | Tenatte                     |             | WRLawid<br>http://geogle.com                              |            |       |     |
| Dational                                  |            | 104.000<br>2342                          | Rumor<br>234/234/23/4254342 | *nim<br>10  | false<br>2015                                             |            |       |     |
| • Divisional                              | -          |                                          |                             |             |                                                           |            |       |     |
| F 100                                     | - 64       | Fäs Administrati                         |                             |             |                                                           |            |       |     |
| B Distantin                               | ÷          | the section                              |                             | O livertual | The Solid Accepted<br>(20th Instein Interpretations File) |            | Dearm | at. |
| Publikan                                  |            | APPROVE                                  |                             |             |                                                           |            |       |     |
| ( Picit                                   |            | ANT APPROVE                              |                             |             |                                                           |            |       |     |
| C forting)                                | - 20       | PENGING .                                |                             | Rotorangai  |                                                           |            |       |     |
|                                           |            | APPROVE                                  |                             | ulaideal    |                                                           |            |       |     |

Disini kita bisa melakukan edit data yang tersedia dan melakukan approve.

# 6. **PKM**

Menu PKM menampilkan data PKM publikasi yang diupload oleh mahasiswa. Pada menu ini kita dapat melakukan add data , edit data dan delete data sama seperti pada Menu Bimbingan (**2**)atau Menu Publikasi(**5**).

| SINTA SEK   | SI    |                                                                                 | O Administrati 🥜 😆                     |
|-------------|-------|---------------------------------------------------------------------------------|----------------------------------------|
|             | 1     | T Program Kreatifitas Mahasiswa 🚥                                               |                                        |
|             |       | 💼 lienji - 2010/2017 +                                                          | Charl Option Withow Distance           |
| 1 million   |       | 30 · Deck Barels.                                                               |                                        |
| Party Line  | Name: |                                                                                 |                                        |
| Onthine :   |       | Makaeliwe ( 10000000 - Charake Makutas Tokyok - 50 Teknology informas).         | / Convibitions                         |
| 🕶 dostingen |       | 561 5221(M24135)PP0733(2054)27(06/2010) & Developed                             |                                        |
| · titien    |       | Contar Programme A Institut                                                     |                                        |
|             |       | Bub@Propenal: A Transford                                                       |                                        |
| Dekarien    |       | Pendinding 1 1.10740424399933003 Prof. Dr.1 Patel Gode Barria Putta, S.Koro, MY |                                        |
| O Publikas  |       | 2. DPTARD4GBHHIZDHD-1 Washe Samaraa, ST_MT                                      |                                        |
| 🕈 1944      |       | And Adventures                                                                  |                                        |
| of second   |       | Ubunning 1 for 1 of 1 everyon                                                   | 10 1 1 1 1 1 1 1 1 1 1 1 1 1 1 1 1 1 1 |
|             |       | D.                                                                              |                                        |
|             |       | WSRE Overentian Etdiagente                                                      | Copyright 0 3036 All rights revolved.  |